## 限额平台宁夏专区电子投标保函 操作手册

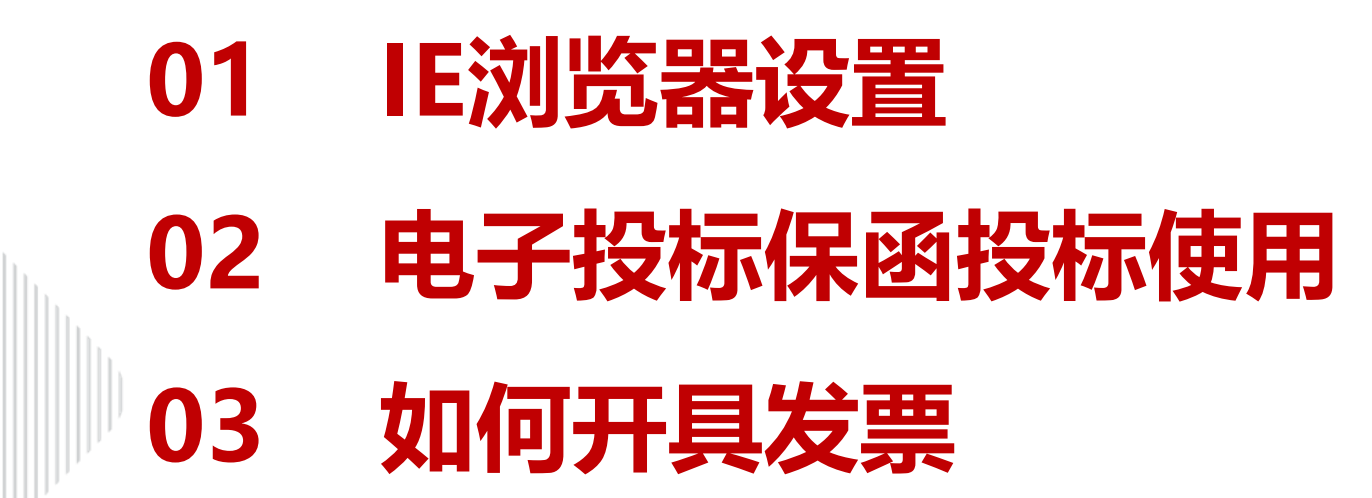

目录

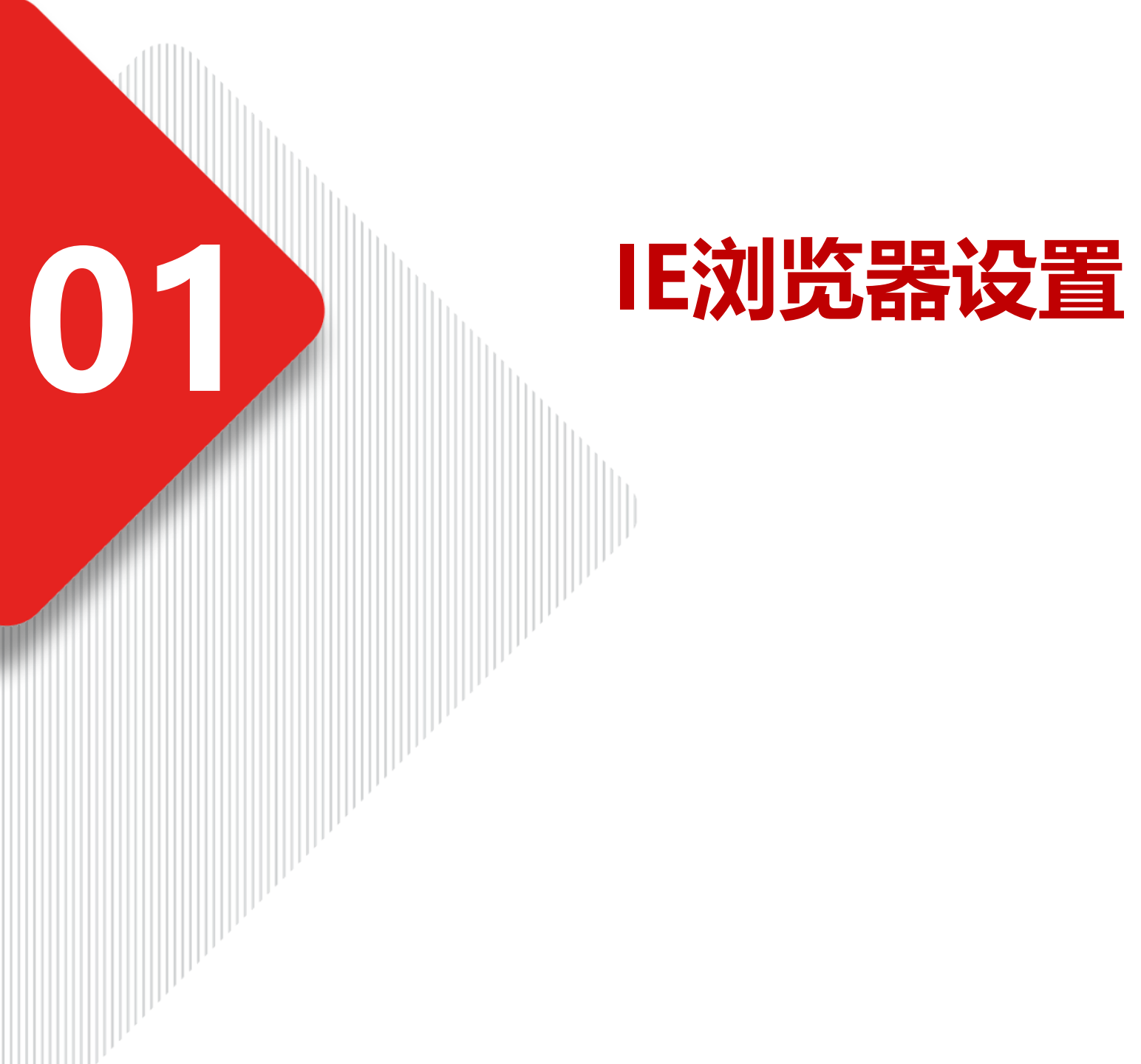

#### 1-1 IE浏览器配置-Internet选项配置可信站点

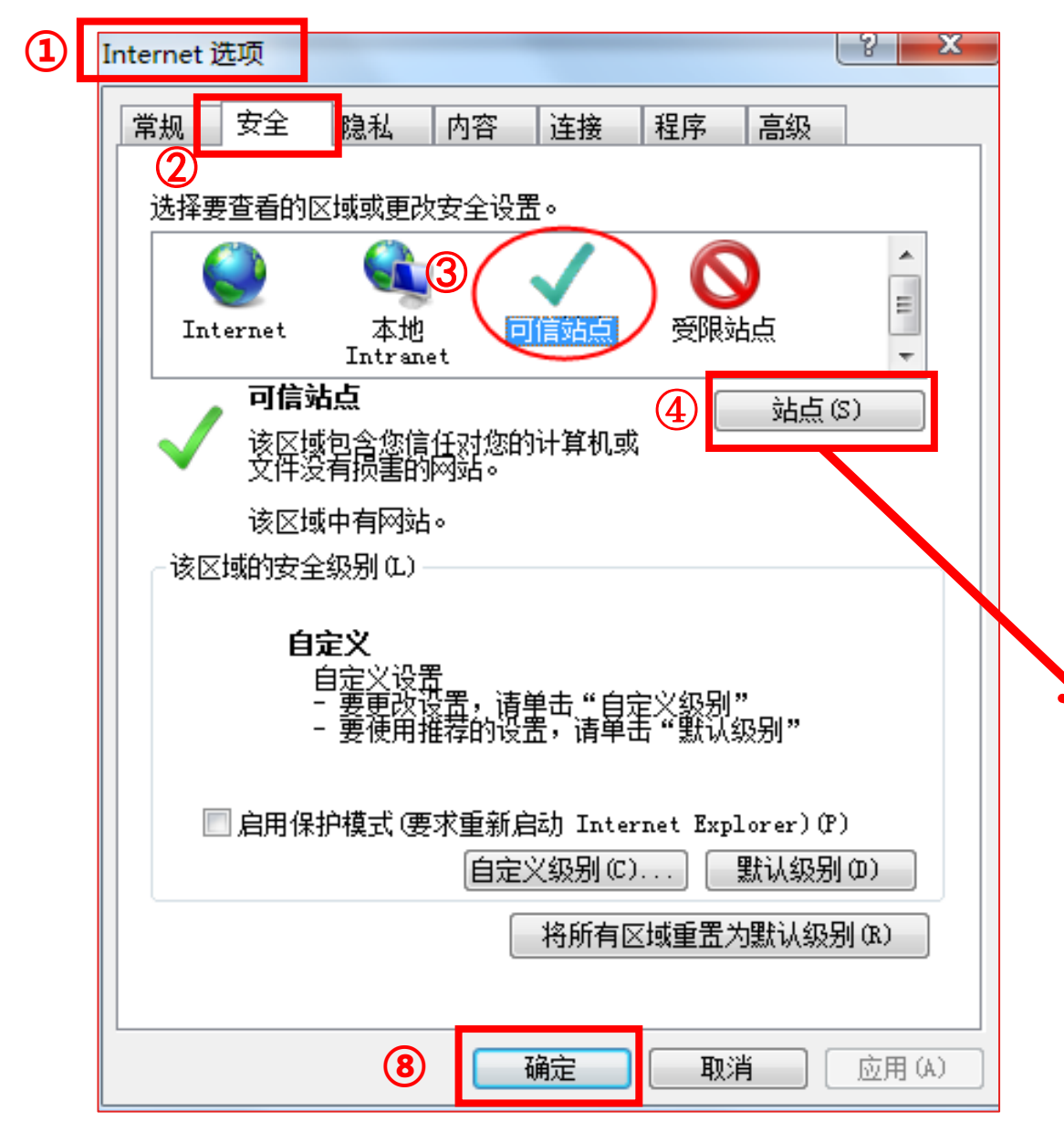

#### 打开IE浏览器, 在浏览器 "工具" 菜单中找到并打开 "Internet选项", 按照如图所示顺序完成设置。

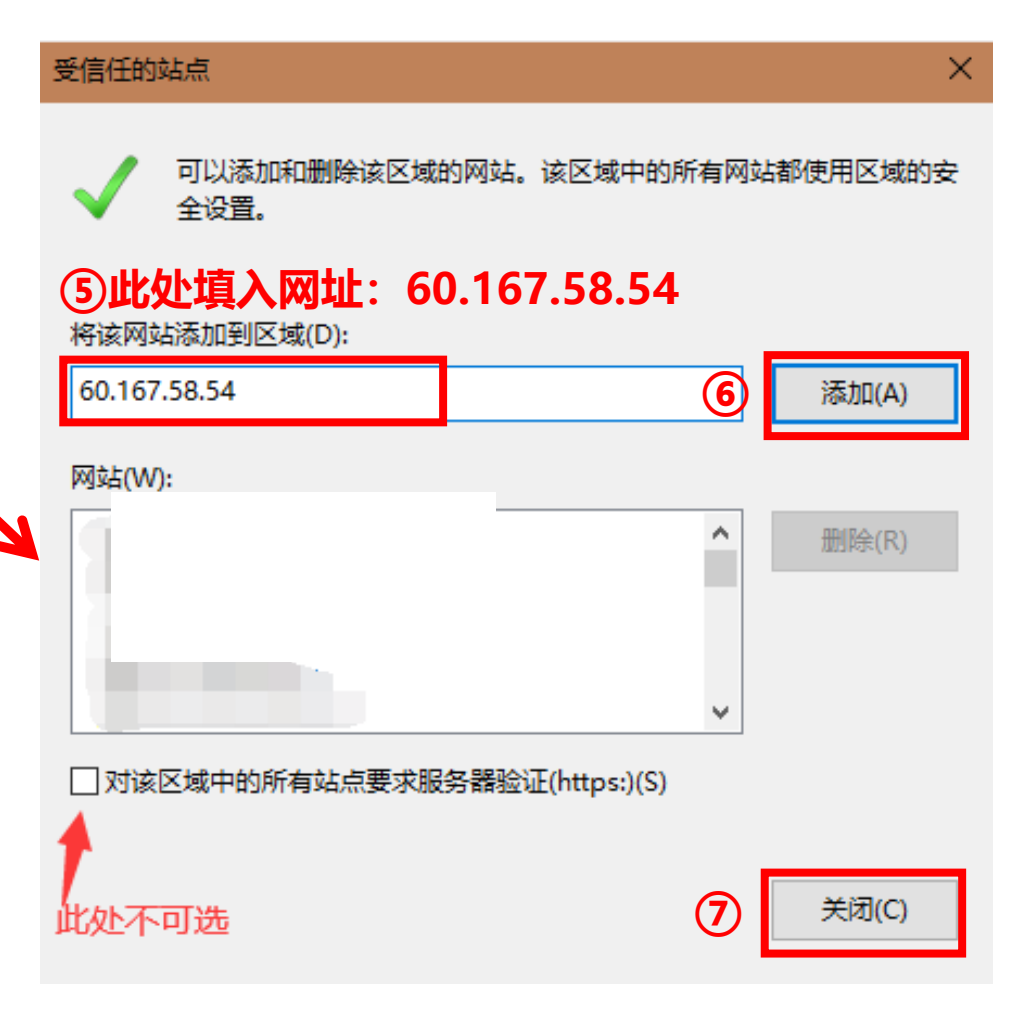

#### 1-2 IE浏览器配置-Internet选项配置自定义安全级别

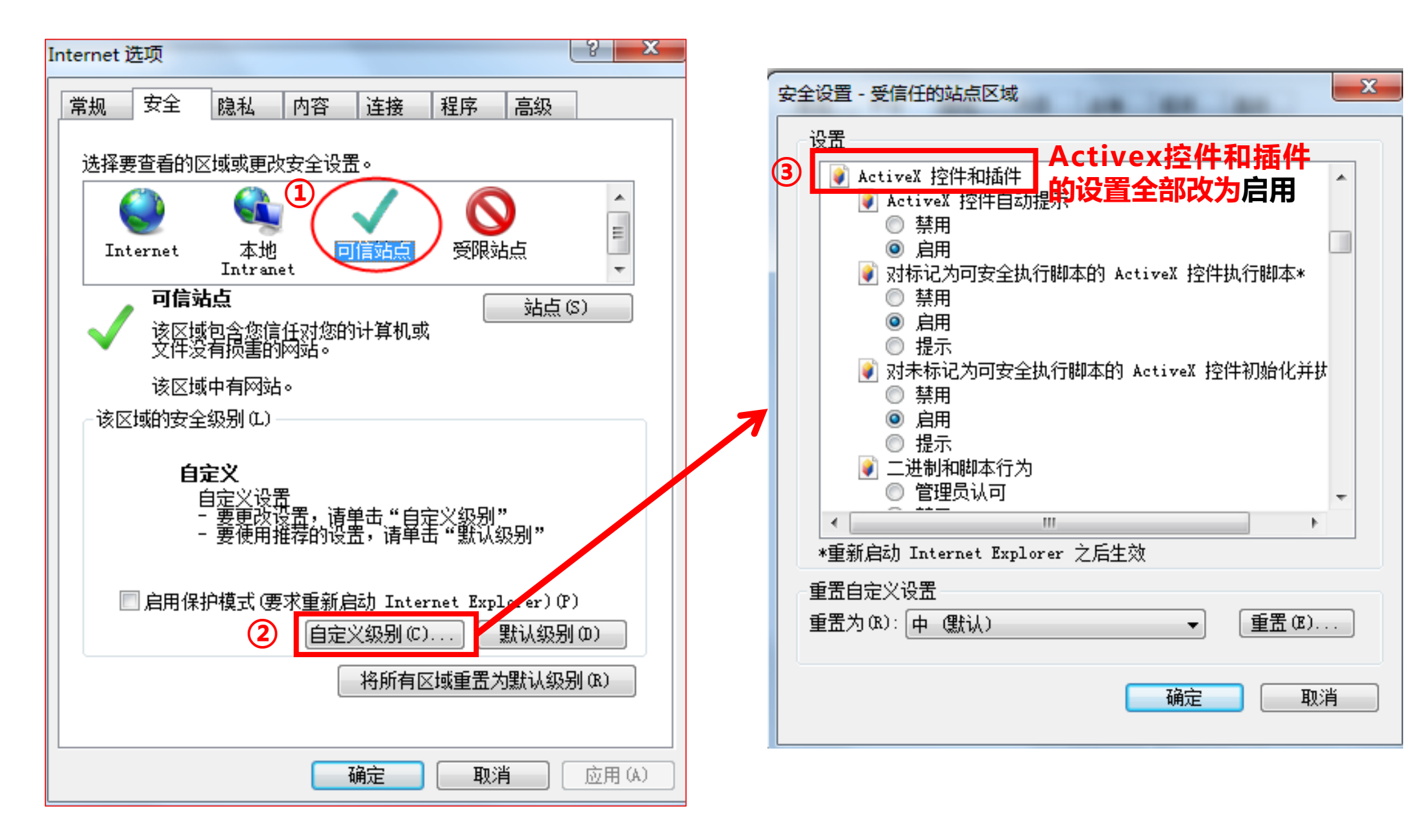

#### 1-2 IE浏览器配置-Internet选项配置自定义安全级别

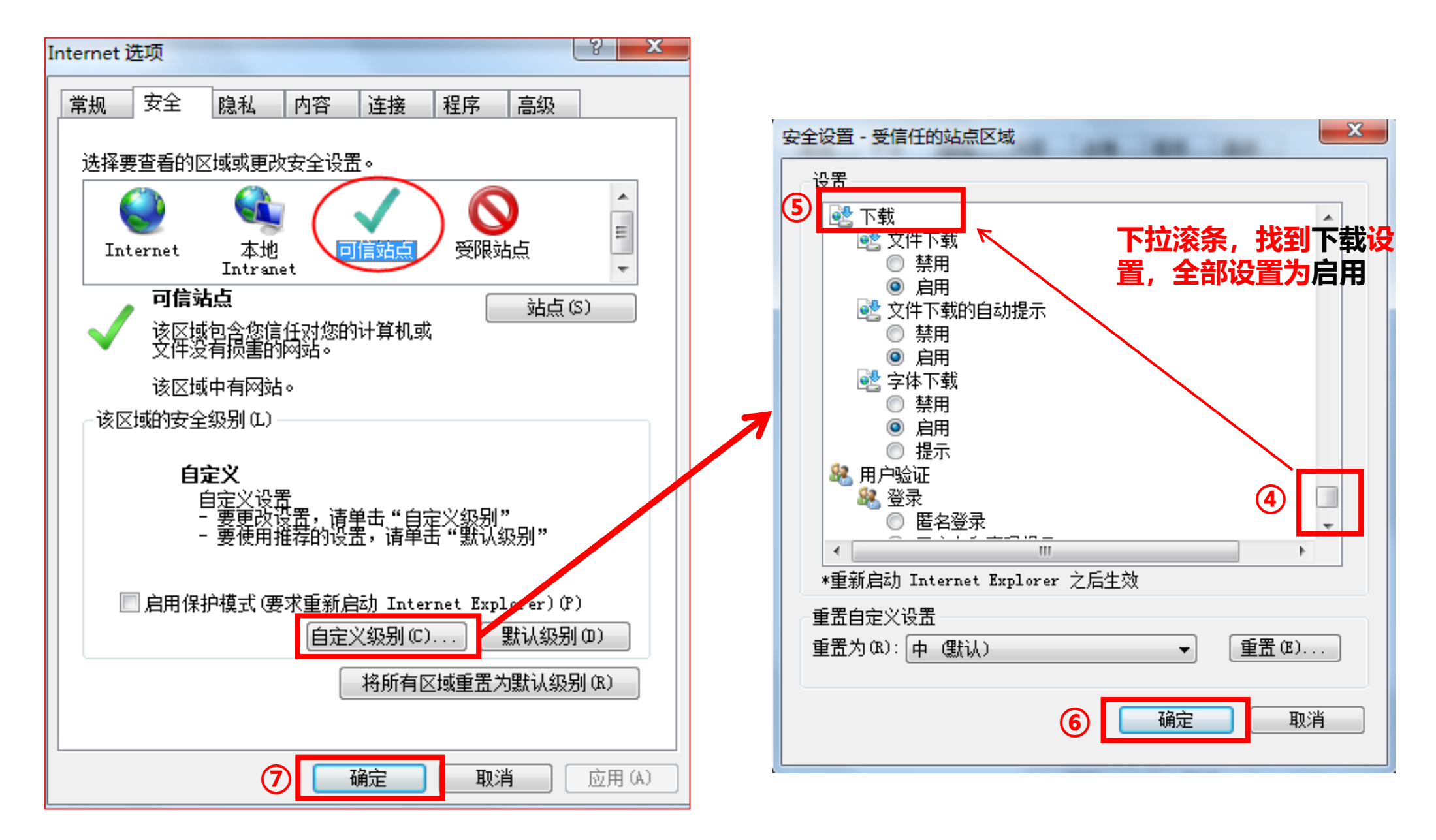

## 上述配置完成后,如系统中<mark>某些功能仍不能使用</mark>, 请继续进行下一步设置

#### 1-3 IE浏览器配置-关闭拦截功能

1

IE浏览器 → "工具"菜单 → 弹出窗口阻止程序 → 关闭弹出窗口阻止程序。

| Ð | Ţ₿ | 【(T) 帮助(H)         |                |               |
|---|----|--------------------|----------------|---------------|
| - |    | 删除浏览的历史记录(D)…      | Ctrl+Shift+Del |               |
|   | 1  | InPrivate 浏览(I)    | Ctrl+Shift+P   |               |
|   | -  | 诊断连接问题(C)          |                |               |
|   |    | 重新打开上次浏览会话(S)      |                |               |
|   |    | InPrivate 筛选       | Ctrl+Shift+F   |               |
|   |    | InPrivate 筛选设置(S)  |                |               |
|   | 2  | 弹出窗口阻止程序(P)        | 3              | 关闭弹出窗口阻止程序(B) |
|   |    | SmartScreen 筛选器(T) | •              | 弹出窗口阻止程序设置(P) |
|   |    | 管理加载项(A)           |                |               |

# 电子投标保函・投标使用

3-1 新项目投标申请保函 3-2 待支付项目继续申请保函

02

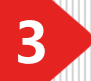

#### 3-1-1 新项目投标申请保函-选择标段

首页点击"产品服务",选择"保函";再点击"立即申请"进入选择标段界面。找点申请的标段点击立即申请

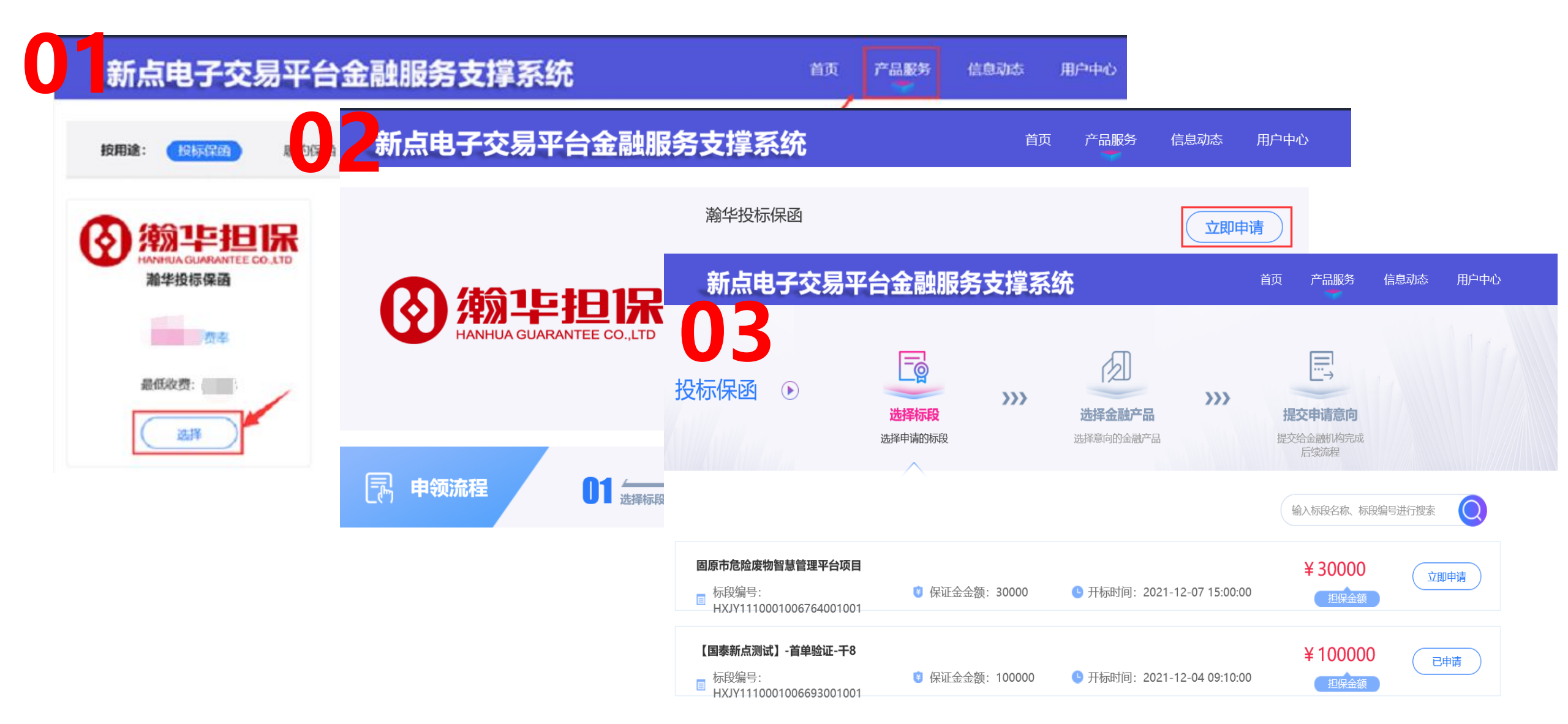

#### 3-1-2 新项目投标申请保函-签订协议

3

#### 选择标段后,进行协议签订,点击"下一步"。

| 投标保函 🕞 | <b>授信申请</b> >>><br>費保啟前需通过根 申<br>的搜信才可进行 ?                                                                                                    | <b>协议签订</b> >>>><br>请保险前需通过银<br>方的接信才可进行                                                                                                    | 人工 化 化 化 化 化 化 化 化 化 化 化 化 化 化 化 化 化 化 化                                                                                                    | >>> 保费支付<br>申请保障前需通过根<br>行的服信才可进行                                                                                                    | >>>> 保國发放<br>中國保國商時隔週过報<br>行的操信才可进行 |
|--------|----------------------------------------------------------------------------------------------------|----------------------------------------------------------------------------------------------------|----------------------------------------------------------------------------------------------------|----------------------------------------------------------------------------------------------------|-------------------------------------|
|        | 前腰備才可进行 代<br>输华融资担保股份有<br>鉴于我方(中请人))<br>称"交易中心")参加自<br>03-05电子保强03项目(<br>7.56、役坏保密)。特中<br>位<br>03-05电子保强03项目(<br>7.56、役坏保密)。特中<br>也行保密。<br>1.1 我方方声明及承諾<br>1.1 我方方是时及承諾<br>1.2 我方前人及承諾<br>1.3 我方保证严格控<br>提供的资料与信息真实。<br>1.5 若因保限受益人子。<br>作抗程,保证在招标投始<br>他人名义投标等)。<br>1.5 若因保限受益人<br>位人名义投标等)。<br>1.5 若因保限受益人<br>位人名义投标等)。<br>1.5 若因保限受益人<br>优人名义投标等)。<br>1.5 若因保限受益人<br>优人名义投标等)。<br>1.5 若因保限受益人<br>使,我方者交型的会子开。<br>作抗程。保证在招标投始<br>带我方型并全无。<br>1.6 和我方尖长之子。<br>24%计算的资金之用思。<br>1.6.1 发生或可能坚定<br>道管机构改切等事宜;<br>1.6.2 发生或可能显<br>道管机构改切等事宜;<br>1.6.2 发生或可能显<br>道管机构改可等事宜;<br>1.6.4 出现使关束或可能<br>2.4 因我方来在时留<br>1.6.3 已发生或可能<br>第.1.6 和我方未是或可能<br>2.1 因我方乘托盘力<br>元。現象责任<br>3.3 石贵方度同类方是<br>3.3 在我方意时告知<br>3.3 在我方是一种<br>3.3 在我方面子无题<br>行来公的为法)。<br>4.2 我方常及相揭致<br>5.2 阶段方法之限算<br>4.1 贵方有双相揭载<br>行来公的为法)。<br>4.2 我方答了开握受过<br>3.1 因来方法之限算<br>5.2 阶段方法之限算<br>5.1 因本次为法言句,我方<br>关之课程任备同,我方<br>关之课程低<br>5.1 因本次达易保密<br>5.2 阶部分法言句书。<br>5.2 阶部分法言句书。<br>5.2 阶部分法言句书。<br>5.1 因本次为法言句书。<br>5.1 因本说为法言句书。<br>5.2 阶部分法言句书。<br>5.2 阶段方法之限算<br>5.2 阶段方法之限算<br>5.2 阶段方法之限算<br>5.2 阶段方法之限算<br>5.2 阶段方法之限算<br>5.2 阶段方式是一种<br>5.2 阶段方法之限算<br>5.2 阶段方法之限算<br>5.2 阶段方法之限算<br>5.2 阶段方法之限算<br>5.2 阶段方法之限算<br>5.2 阶段方法。<br>5.2 阶段方法是原则是<br>5.2 阶段方法是原则是<br>5.2 阶段方法是原则是<br>5.2 阶段方法是原则是<br>5.2 阶段方法是原则是<br>5.2 阶段方法是原则是<br>5.2 阶段方法是原则是<br>5.2 阶段方法是原则是<br>5.2 阶段方法是原则是 | 出日見投太不保<br>場管: TBaoHanthHisBanki<br>不成為主義の法律、<br>一個國業新点測述22111111<br>一個國業新点測述221111111<br>一個国業新点測述221111111<br>一個国業新点測述221111111<br>一個国業新点測述221111111<br>一個国業新点測述221111111<br>一個国業新点測述221111111<br>一個国業新点測述221111111<br>一個国業新点測述21111111<br>個世界的<br>一個国業計算<br>個世界的<br>一個世界的<br>一世界的<br>一 | 行的漤信才可进行<br>2.20030016374806133<br>111以通过芜湖市公共资源空<br>2.20030016374806133<br>111以通过芜湖市公共资源空<br>2.2003001(6)不時称 等<br>100203001(6)不時称 等<br>100203001(6)不時称 等<br>100203001(6)不時來<br>100203001(6)不時來<br>100203001(6)不時來<br>100203001(6)不時來<br>100203001(6)不時來<br>100203001(6)不時來<br>100203001(6)不時不<br>100203001(6)<br>100203001(6)<br>1002030001(6)<br>100203000000000000000000000000000000000 | 2009度信才印进行<br>2020-<br>金额为人民币1000<br>限行)申请分离式<br>动,并以全部财产<br>补已是取得了相应<br>协告项内容以及所<br>计理分常或目的工<br>严虚作假投标项目的工<br>严虚作假投标项目的工<br>严虚作假投标项目的工<br>产量在作假投标项目的工<br>产量在作假投标项目的工<br>正。<br>或行政管理机关、<br>除量方以外的任何<br>资产被重封、法<br>强 一致重复封、法<br>强 一致重复封、法 |                                     |
|        |                                                                                                    |                                                                                                    | 申请人: <u>合肥国奉新点</u><br>时间: <u>20</u>                                                                                                    | 测试22 1111111<br>020 年 <u>3</u> 月 <u>10</u> 日                                                                                                    |                                     |

#### 3-1-3 新项目投标申请保函-材料签章

#### 完成3笔签章,并提交"下一步"。

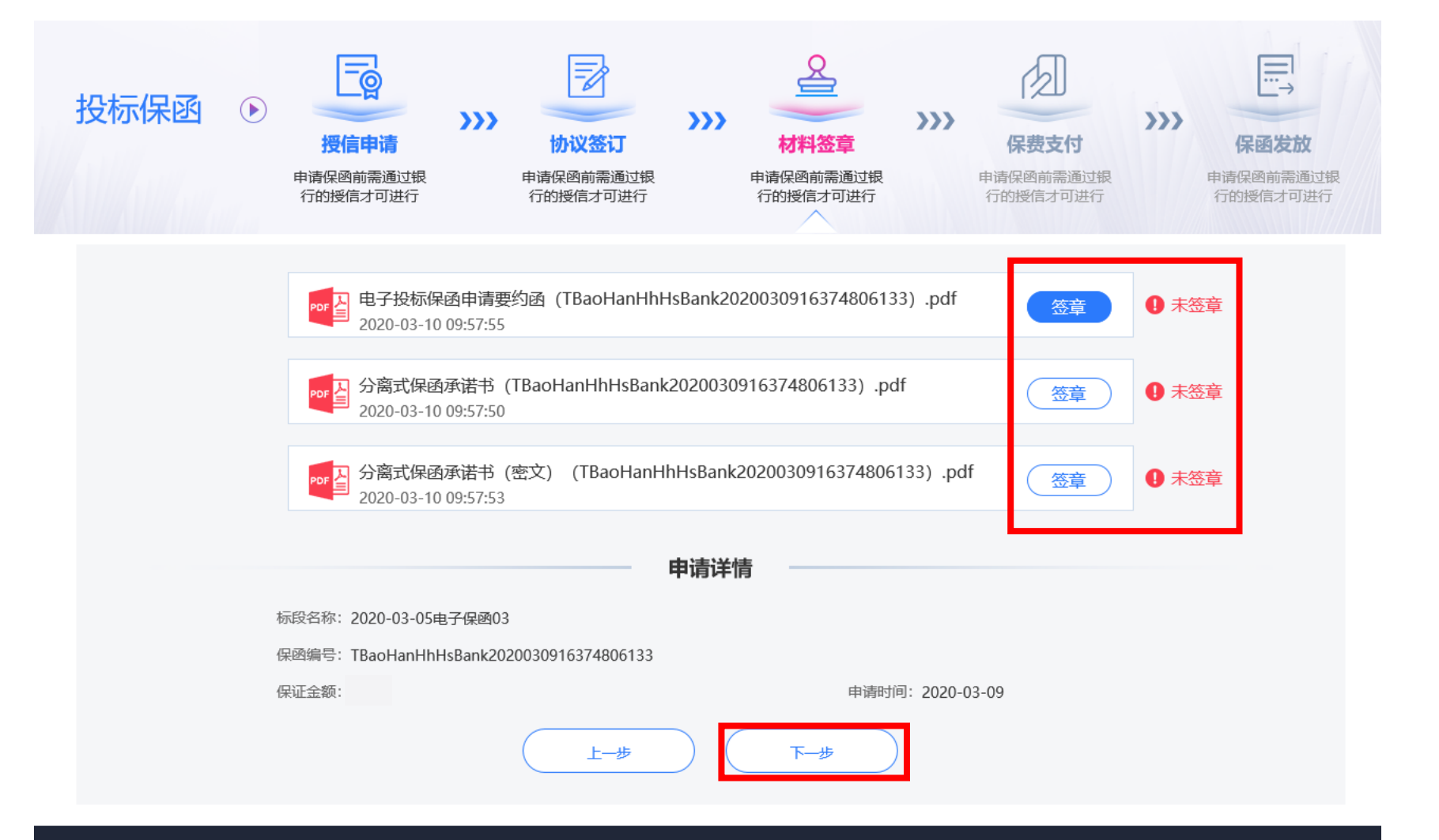

3

#### 3-1-4 新项目投标申请保函-保费支付

3

#### 选择支付方式,支付电子保函费用。

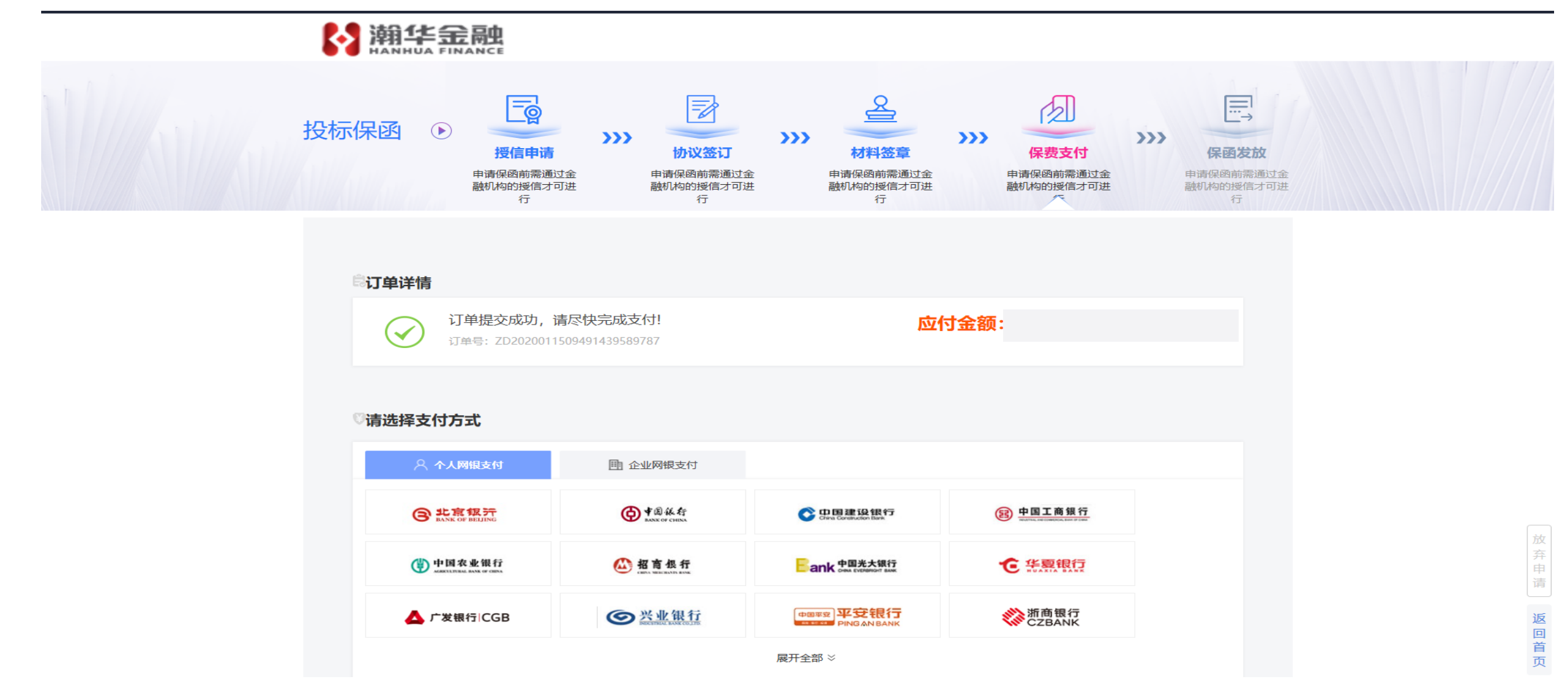

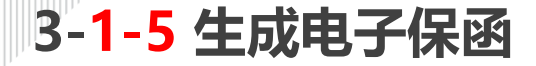

3

支付完成后,点击"下一步"进入电子保函生成和发放界面。企业可根据是否需要,选择下载担保 方PDF电子保函用于投标。

| 9、个人网银支付                                          | ① 企业网银支付               |                                      |             |                                                                                               |
|---------------------------------------------------|------------------------|--------------------------------------|-------------|-----------------------------------------------------------------------------------------------|
| B 北京银行<br>BANK OF RELING                          | ● <b>#</b> 創後行<br>支付成3 | b!                                   | (B) #B      | 支付成功,保函已发放                                                                                    |
| 中国农业银行<br>ANSELLETARIA ANAL OF COMM               | ▲ 招商银行                 | 确定                                   | <b>C</b> #  | 申请方     回 在线预览     ● 下貌PDF       合肥国泰新点测试22 1111111     电子投标保函申请要约函 (TBaoHanHhHsBank202003091 |
| ▲ 广发银行 CGB                                        | <b>⑤</b> 兴业银行          | 中国年至<br>PINGANBANK                   | <b>《》</b> 而 | 担保方     (回 在线预览) (回 下载PDF)       範囲银行股份有限公司     分离式电子保證(密文) (TBaoHanHhHsBank202003091         |
| <b>多中国民生银</b> 行<br>1980 - BRARDER AL OFFICIAL CON | 白文通作                   | F P 网络此始首张行<br>FOUTS AND AND OF SETA |             | 記 保護发放 売湖市公共资源交易中心                                                                            |
| の<br>新发银行<br>SPD BANK                             | Manaria 杭州银行           | BQD Q 青岛银行                           | <b>6</b> 2  | 申请详情                                                                                          |
| ⑦徵商银行                                             | <mark>菜 厂州衣商银行</mark>  | <b>汤</b> 并否银行<br>JANEXI BANK         | <b>今</b> 齐鲁 | 保函编号: TBaoHanHhHsBank2020030916374806133<br>保函产品: 徽南 潘华分离式保函<br>保证金额: 1元 申请时间: 2020-03-09     |
|                                                   |                        | 收起 ☆                                 |             | 账单信息                                                                                          |
| 骑保您选择的银行卡已开通了                                     | 网上支付功能,否则将无法支付成功!      | 查询到账                                 |             | 東単編号: ZD2020031010005269620421<br>支付金額: 300元<br>支付状态: 已支付 支付日期: 2020-03-10<br>发票申请状态: 未申请     |

#### 3-2-1 待支付项目继续申请保函

3

处于"申请中"状态的投标项目,可以通过"用户中心"→"我的订单"→"我的投标保函"<mark>找到,</mark> 可以由此进入继续进行电子保函申请。

| <b>客服</b> 电话: 400-153-8889 |                                                         | ま 1980年1月 大迎悠 退出 🗘 (0)                      |  |
|----------------------------|---------------------------------------------------------|---------------------------------------------|--|
|                            |                                                         | 首页 产品服务 信息动态 用户中心                           |  |
| ◎ 账户中心                     | 全部 (21)                                                 | 输入标段名称、标段编号进行搜索 <b>推去 ①</b>                 |  |
| ○ 我的消息                     | 测试勿删金融首单验证徽商分离式保函第4标段                                   | 「宣荷」                                        |  |
| <b>思 我的订单</b>              | 1 标段编号: BZGC<br>保函编号. 7413849 <sup>(1)</sup> 保证金金       | 5. ¥ 100000.00 (9 申请时间: 2021-11-02 15:52:51 |  |
| 我的投标保函 >                   | 测试勿删金融首单验证徽商分离式保函第3标段                                   | (査看)                                        |  |
|                            | 2 标段编号: BZ 010C 03<br>□ 保函编号: DZT 01110267409882 1 保证金金 | 50000.00 (9 申请时间: 2021-11-02 15:43:40       |  |

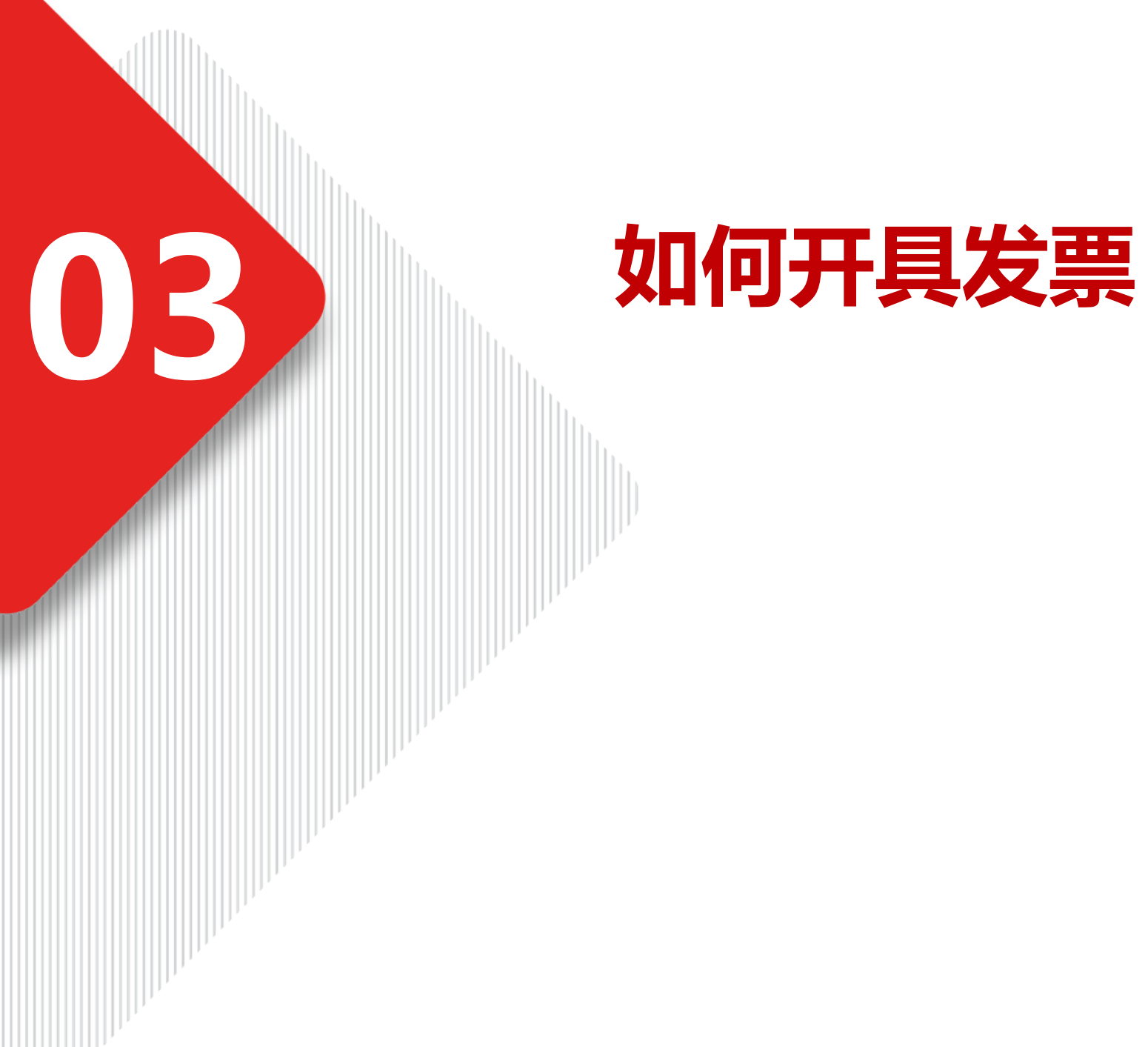

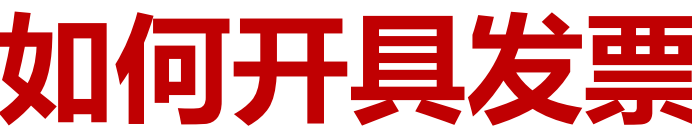

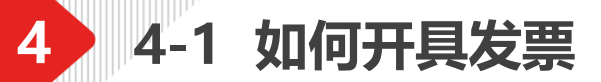

### 开标后客户可按照以下方式申请开具电子发票:

■ 电子保函的发票申请: 进入电子保函平台 → 用户中心 → 我的订单, 找到需要开发票的保函申请记录, 点击下载 "未申请"进行电子发票申请。